## SOLICITUD EMPLEANDO EXPLORER 11- Configuración del Navegador

En esta solicitud se ha empleado el navegador Explorer versión 11 aunque los certificados de la Agencia debería funcionar también con Chrome o Mozilla-Firefox. Vamos a solicitar el certificado en la página de la Fábrica Nacional de Moneda y Timbre <u>http://www.fnmt.es</u> y lo primero que debemos hacer es **Configurar el Navegador**. Para ello haga click en :

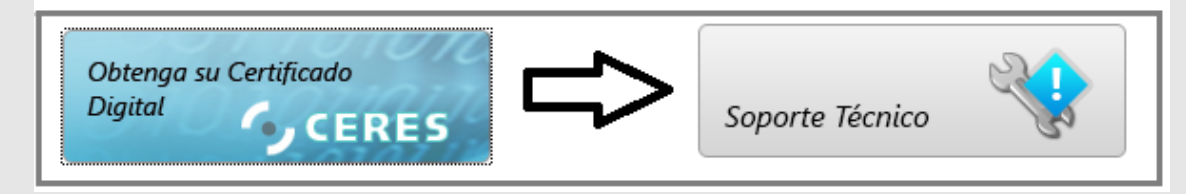

## https://www.sede.fnmt.gob.es/soporte-tecnico

| Certificados   Trámites                 |                                                                                                    |                                                          |
|-----------------------------------------|----------------------------------------------------------------------------------------------------|----------------------------------------------------------|
| Inicio > Certificados > Soporte Técnico |                                                                                                    |                                                          |
| Persona Física                          | Soporte Técnico                                                                                                    | Fecha y Hora Oficial                                     |
| Persona Jurídica                        | For each analytic according to formation and a distinct of the day and a black                                                             |                                                          |
| Entidad Sin Personalidad Jurídica       | solución a las dificultades que pueda tener con los elementos que intervienen en todo el                                                   | 06/05/2015                                               |
|                                         | proceso de Obtención y Explotación de un Certificado Digital.                                                                              | 13:21:17                                                 |
| Administración Pública                  | Para obtener una solución de forma rápida, le recomendamos que lea atentamente las                                                         |                                                          |
| Certificados de componente              | instrucciones que aparecen en cada una de las páginas de la operación/paso que está                                                        |                                                          |
| Soporte Técnico                         | Encontrará la solución a los problemas más frecuentes en nuestras FAQs. Para acceder<br>vaya a la sección de <u>Preguntas frecuentes</u> . | Utilidad de Firma<br>y Verificación                      |
| Atención a Usuarios                     |                                                                                                    |                                                          |
| Consultas                               |                                                                                                    | Configuración del navegador<br>para obtener o renovar el |
| Descargas                               | L                                                                                                    | Certificado [+]                                          |

# Escoja el certificado que desea obtener, en nuestro caso se trata de un certificado de Software para una persona física.

| Inicio > Certificados > Soporte Técnico ><br>Persona Física<br>Persona Jurídica<br>Entidad Sin Personalidad Jurídica<br>Administración Pública<br>Certificados de componente<br>Soporte Técnico<br>Atención a Usuarios<br>Consultas<br>Descargas<br>¿Quieres ejecutar o guardar C | Requisitos Minimos Generales<br>Configuración Previa<br>A continuación aparecen los enlaces a la co<br>solicitar el certificado que desee obtener:<br>Persona Física<br>• Software<br>• DNle<br>Persona Jurídica<br>• Software<br>• Tarjeta<br>Administración Pública<br>• Software | Configuración del navegador para Sistemas Windows         Para evitar problemas a la hora de solicitar un certificado es conveniente que instale nuestro configurador automático (Configurador FNMT-RCM) siendo necesario tener permisos de administrador. Descargue el software, cierre todas las ventanas del navegador, ejecútelo y reinicie su equipo. En el proceso de instalación se realizan las siguientes tareas:         • Instala todos los certificados de las CAs (Autoridades de Certificación) raíces e intermedias.         • Instala la librería Capicom.         • Realiza modificaciones en el registro de Windows para configurar las opciones de seguridad de su navegador.         MB) desde sede.fnmt.gob.es?       Ejecutar       Guardar       Cancelar       × |
|----------------------------------------------------------------------------------------------------|----------------------------------------------------------------------------------------------------|----------------------------------------------------------------------------------------------------|
| Configurador_F                                                                                                    | Igurador_FNMT Finalizado - InstallShiel<br>Igurador_FNMT Finalizado - InstallShiel<br>Ird<br>Shield Wizard ha instalado Configurador_FNMT<br>tamente. Haga dic en Finalizar para salir del asister                                                                                  | Ad<br>ante.<br>Ofrecen un programa para configurar el<br>Navegador, si no se instala deberemos configurarlo<br>manualmente.<br>Este Configurador es muy sencillo de instalar pero<br>al final requiere reiniciar el equipo                                                                                                    |

# SOLICITUD DEL CERTIFICADO

Una vez configurado el navegador ya podemos pedir el certificado. Desde la FNMT nos van a asignar un código que debemos presentar en el momento de la acreditación de nuestra identidad. Tenga en cuenta que el certificado deberá instalarse **en el mismo equipo desde el que obtenemos el citado código.** 

# http://www.cert.fnmt.es/

| Â                                                                                                    | FNMT                            | SEDE ELECTRÓNICA                                    | MUSEO CASA DE LA MONEDA                                          | SIAEN              | ESCUELA DE GRABADO                       | e<br>TIENDA VIRTUAL          |
|----------------------------------------------------------------------------------------------------|---------------------------------|-----------------------------------------------------|------------------------------------------------------------------|--------------------|------------------------------------------|------------------------------|
| CERES                                                                                                    |                                 |                                                     |                                                                  | 1                  | 2                                        |                              |
| Qué es CERES   Certificados   Catálogo de Ser                                                                                                    | rvicios                         |                                                     |                                                                  | 1                  | 154                                      |                              |
| Inicio                                                                                                    |                                 |                                                     |                                                                  |                    |                                          |                              |
| Bienvenido a la Web de CERES                                                                                                    |                                 |                                                     |                                                                  |                    | INFORM                                   | ACIÓN                        |
| La FNMT-RCM, a través de su departamento CERES (CERtificació<br>amplia mayoría de las Administraciones Públicas, el certificado FNM                        | n ESpañola<br>IT Clase 2CA      | i) le ofrece los certifi<br>A y el certificdo AC FN | icados electrónicos reconocidos<br>IMT Usuarios.                 | por la             |                                          |                              |
| Además de emitir certificados electrónicos de usuario, la FNMT-<br>Certificación que garantizan los principios de Autenticación, Integr<br>redes abiertas. | -RCM ofrec<br>ridad, Confi      | e a Administraciones<br>dencialidad y No repu       | Públicas y Empresas sus Servi<br>udio en las comunicaciones a tr | cios de<br>avés de | 4302<br>Certificados act<br>06/05/2      | 530<br>ivos a fecha:<br>2015 |
| Manual So<br>Certifico<br><b>Persona</b>                                                                                                    | licitud<br>ado<br><b>Física</b> |                                                     |                                                                  | >                  | Obtenga / Renueve<br>Certificado Digital | e su                         |

Para una Persona Física: https://www.sede.fnmt.gob.es/certificados/persona-fisica

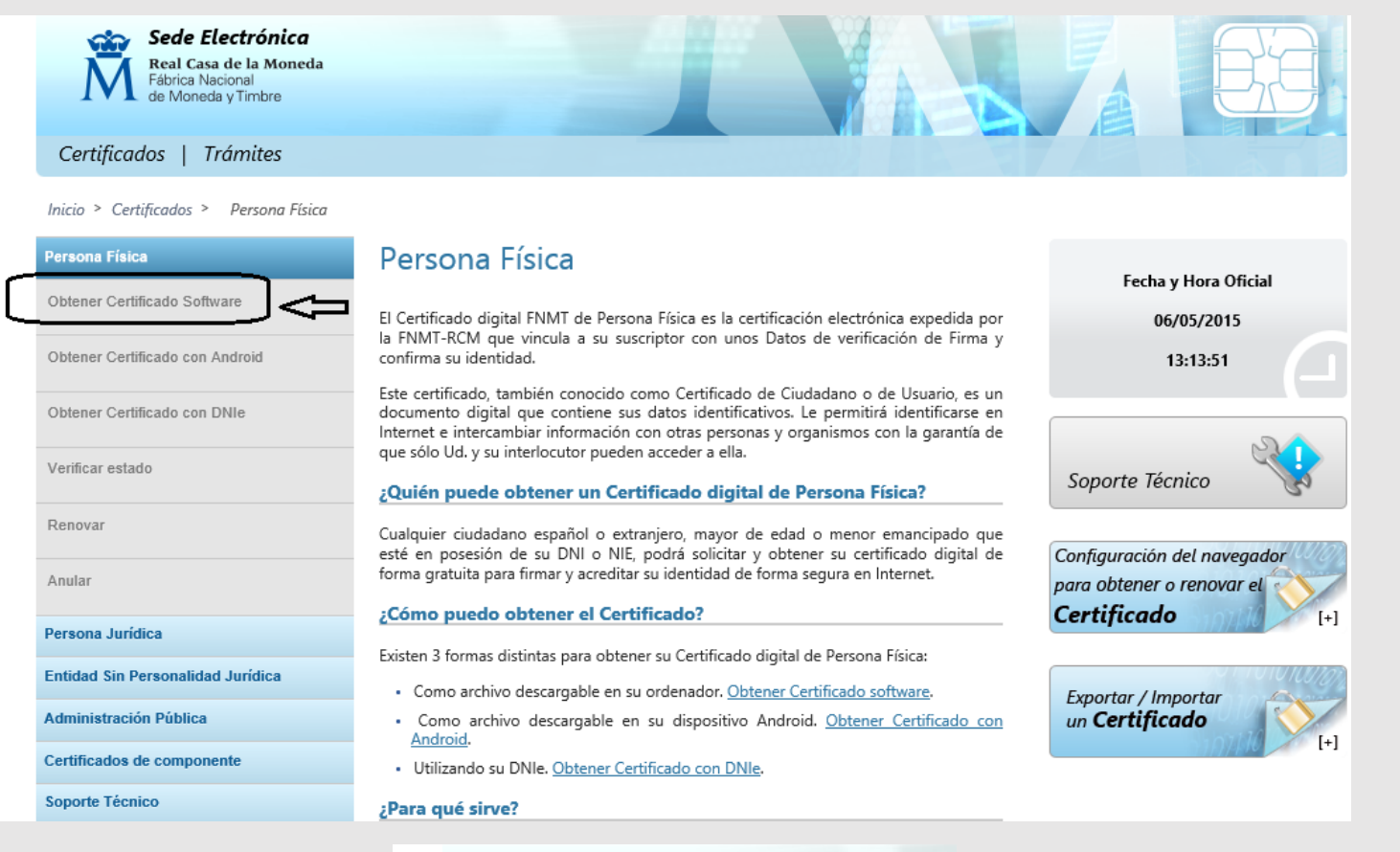

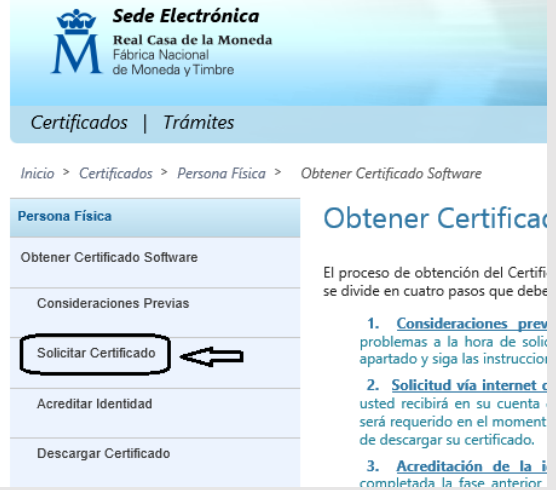

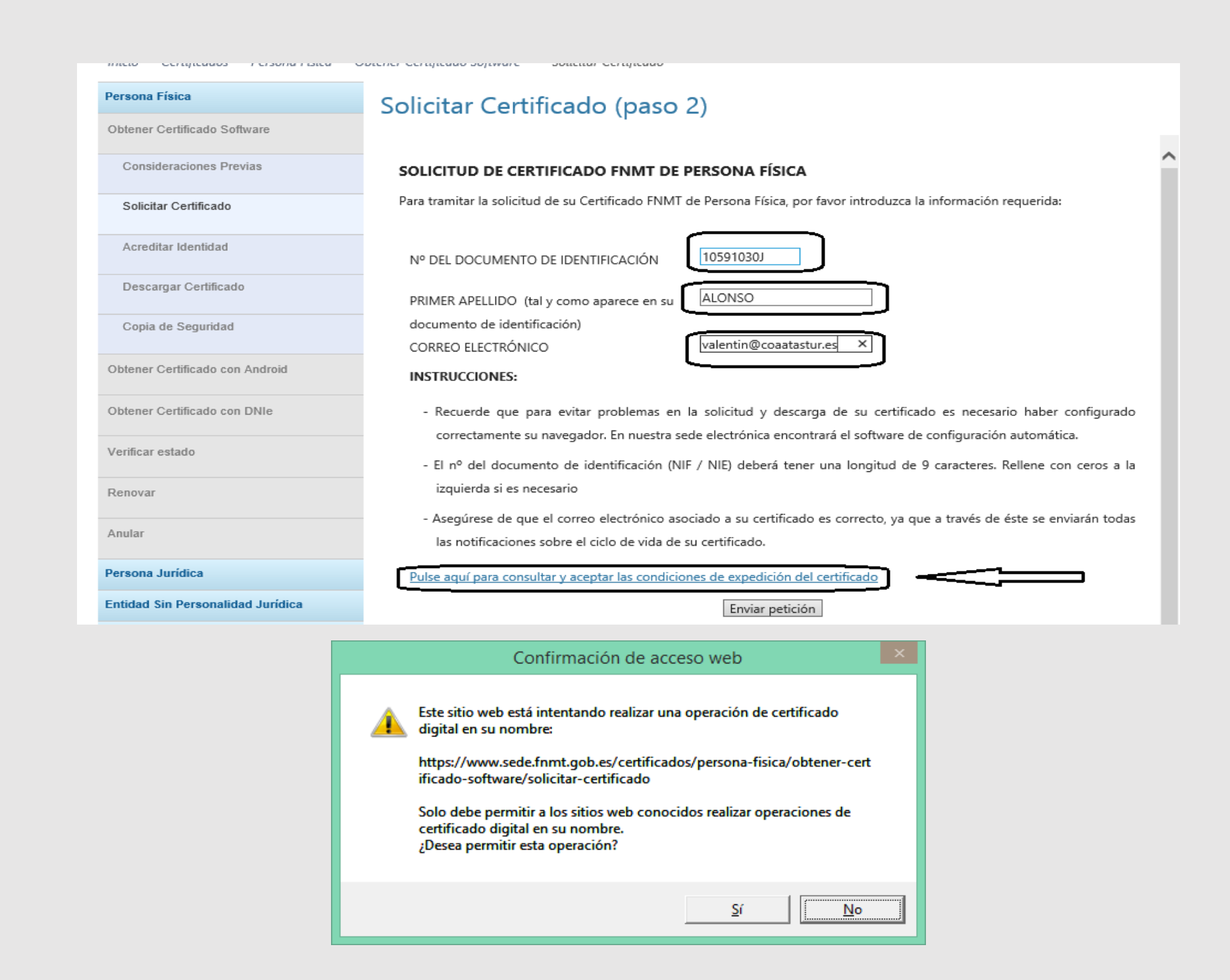

Una vez aceptado esta aviso la solicitud se realiza y nos informa de que se ha cursado la petición.

| Persona Física                  | Solicitar Certificado (paso 2)                                                                                                    |        |
|---------------------------------|----------------------------------------------------------------------------------------------------|--------|
| Obtener Certificado Software    |                                                                                                    |        |
| Consideraciones Previas         | SOLICITUD DE CERTIFICADO FNMT DE PERSONA FÍSICA                                                                                                    | $\sim$ |
|                                 | Su solicitud ha sido procesada correctamente.                                                                                                    |        |
| Solicitar Certificado           | Por favor compruebe la exactitud de los datos introducidos:                                                                                                    |        |
| Acreditar Identidad             | Nº DEL DOCUMENTO DE IDENTIFICACIÓN 10591030J                                                                                                    |        |
| Descargar Certificado           | PRIMER APELLIDO ALONSO                                                                                                    |        |
| Copia de Seguridad              | En breve recibirá en su cuenta de correo electrónico <b>valentin@coaatastur.es</b> su CÓDIGO DE SOLICITUD. Este código y la documentación sobre su identidad le serán requeridos por la Oficina de Registro a la que se dirija para <u>acreditar su identidad</u> |        |
| Obtener Certificado con Android | así como para la descarga de su certificado una vez que naya sido generado.<br>Asegúrese de que el correo electrónico asociado a su certificado es correcto, ya que a través de éste se enviarán todas las                                                        |        |
| Obtener Certificado con DNIe    | notificaciones sobre el ciclo de vida de su certificado.                                                                                                    |        |

A los pocos segundos llega un mensaje al correo electrónico :

| 1   | voritos <                 | Todo No leídos                                                                                              | Buscar en Buzón actual (Ctrl+B)  |           |
|-----|---------------------------|----------------------------------------------------------------------------------------------------|----------------------------------|-----------|
|     | ndeja de entrada 42       | CUENTA DE   !   🏠   🗈   0   DE 🛛   ASUNTO                                                                   | RECIBIDO                         | TAMAÑO    |
|     | ementos enviados          | ▲ Fecha: Hoy                                                                                                |                                  |           |
| htt | ementos eliminados 110    | Valentín Notificaciones Petición de certificación para persona física de la FNMT<br>Estimado/a Sr/a ALONSO: | mi. 06/05/2015 1                 | 3: 15 KB  |
| ió  | abiya da datas da Outlaak | Valentín 🔋 Manuel Arias RV: Oficio Nº. 273 MODIFICACIÓN DE AYUDAS A LA REHABILITA                           | CIÓN DE EDIFICI mi. 06/05/2015 1 | 2: 125 KB |

Petición de certificación para persona física de la FNMT

Para valentin@coaatastur.es

A continuación le facilitamos el CÓDIGO DE SOLICITUD del Certificado FNMT de Persona Física que nos ha solicitado:

545678481

Con este Código de Solicitud y la documentación de su identidad requerida, deberá personarse en cualquiera de las Oficinas de Registro Autorizadas por la FNMT-RCM para acreditar su identidad. Para su comodidad, puede usted hacer uso de nuestro servicio de localización de las Oficinas más cercanas, que encontrará en nuestra Sede Electrónica en <u>ACREDITAR SU IDENTIDAD.</u>

Así mismo le recordamos que con la emisión de su nuevo certificado FNMT de Persona Física, el solicitante autoriza a la FNMT-RCM a revocar y dejar sin efecto cualquier certificado del mismo tipo que la FNMT-RCM le haya emitido con carácter previo e idénticos nombre, apellidos y NIF/NIE.

Agradecemos sinceramente su interés por nuestros certificados. Atentamente,

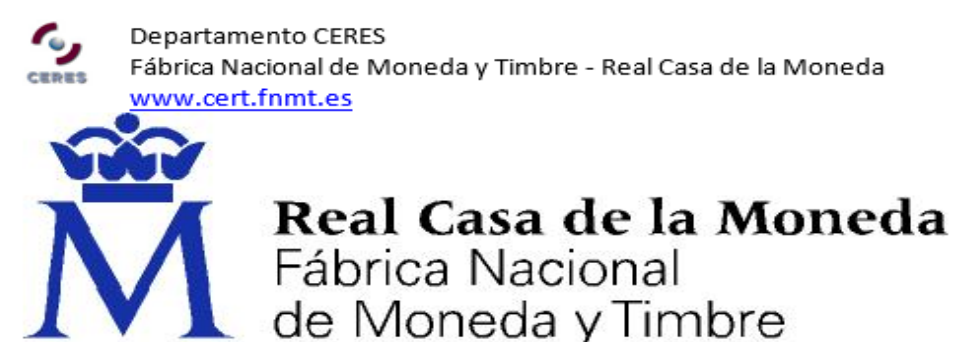

Con ésto acabamos el proceso de solicitud. Ahora debemos acercarnos a una oficina de registro, normalmente la Delegación más cercana de la AEAT. En la web de la FNMT recalcan **que hay que solicitar cita previa**, puede hacerse vía web

# http://www.agenciatributaria.es/AEAT.internet/Inicio es ES/La Agencia Tributaria/Campanas/ Cita previa / Cita previa .shtml

| A http://www.agenciatributaria.es/AEAT.internet/Inicio_es_ES/La_Agencia_Tributaria/Campanas                     | 🕺 🕅 Acreditar Identida 👌 |
|----------------------------------------------------------------------------------------------------|--------------------------|
| Archivo Edición Ver Favoritos Herramientas Ayuda                                                                |                          |
| 🗙 Google 🗸 View Más >>                                                                                          |                          |
| 👍 🙆 Coaatpa 🗿 Coaatpa_Admon 🕖 Fotoc_Toshiba 🔺 V_Digital pruebas2 🧧 Spam-Netbox 🧧 Estadísticas CONSEJO 🛛 🦈 📓 🔻 🖾 | ] 🚍 🔻 Página 🕶 Seguridad |
| Regelerand Agencia Tributaria                                                                                   | Bienvenido               |
| Agencia Tributaria Ciudadanos Empresas y profesionales Colab                                                    | oradores buscar          |
|                                                                                                    | Búsqueda                 |
| La Agencia Tributaria                                                                                           | S                        |
|                                                                                                    |                          |
| Inicio > La Agencia Tributaria > <b>Campañas</b>                                                                |                          |
|                                                                                                    |                          |
| Cita prevía                                                                                                    | Ac                       |
|                                                                                                    |                          |
|                                                                                                    |                          |
| Cita previa Renta 2014                                                                                          |                          |
|                                                                                                    |                          |
| Cita previa general (excepto Renta 2014)                                                                        | a Er                     |
|                                                                                                    |                          |
|                                                                                                    |                          |

#### Cita previa

La Agencia Tributaria ha habilitado un servicio de cita previa para la atención a los contribuyentes que deseen acudir a alguna de sus oficinas para recibir información, asistencia, resolver requerimientos, pedir certificados cualquier otra gestión.

No será necesaria la solicitud de cita previa únicamente para:

- presentación de documentos en el Registro y entrega de declaraciones

- solicitud de Número de Identificación Fiscal para personas Físicas. Si es para Persona Jurídica pida cita con el NIF de la persona que vaya a solicitarlo.

- recogida de notificaciones

- identificación para el registro en el sistema Cl@ve

obtención de cartas de pago

| Procedimiento                     | Trámites | Ficha |        | Ayudas |
|-----------------------------------|----------|-------|--------|--------|
| Cita previa.                      | @        |       |        | A      |
|                                   |          |       |        |        |
| constituited Each a visco oficial |          |       | $\sim$ | L Con  |

| GOBIERN<br>DE ESPAN                                                      | 🏾 📐 Agencia Trib                                                                               | outaria Sede <u>Electrónica</u><br>Todos los trámites on line                                                                                        |
|--------------------------------------------------------------------------|------------------------------------------------------------------------------------------------|----------------------------------------------------------------------------------------------------|
| Gestión de cita                                                          | a previa                                                                                       |                                                                                                    |
| <ul> <li>El asterisco * inc</li> <li>Acceso a petici</li> </ul>          | dica que es imprescindible completar este da<br>ión Cita Previa de la Agencia Tributaria       | ato.                                                                                                    |
| * Introduzca NIF/                                                        | NIE ?                                                                                          | 10591030J                                                                                                    |
| Introduzca 1 <sup>er</sup> A                                             | pellido ?                                                                                      | ALONSO ×                                                                                                    |
|                                                                          |                                                                                                | Limpiar Acceder                                                                                                    |
|                                                                          |                                                                                                |                                                                                                    |
| GOBIERNO<br>DE ESPANA<br>Identificación   Selección Pr                   | Agencia Tributar                                                                               | Sede Electrónica<br>Todos los trámites on line                                                                                                    |
| Gestión de cita previa<br>10591030J - ALONSO<br>1.Identificación 2.Selec | I VILLAZON VALENTIN LUIS CIÓN Procedimiento 3.Selección Servic Una comunicación o notificación | cio 4.Selección Zona 5.Selección Oficina 6.Selección Fecha 7.Selección Horario                                                                       |
| Si ha recibido una com<br>Si no sabe donde localiza                      | unicación de la Agencia Tributaria en la c<br>ar el Código Seguro de Verificación (C.S.V.)     | que se le advierte de que debe solicitar cita previa, introduzca el Código Seguro de Verific<br>) del documento recibido, puede pulsar <u>aqui</u> 凤 |
| Otras Citas. Selección de                                                | e Procedimiento/Servicio                                                                       |                                                                                                    |
| Información ??                                                           |                                                                                                |                                                                                                    |
| Gestión Censal y a                                                       | creditación certificado digital                                                                |                                                                                                    |
| Apoderamientos, Acre                                                     | editación Certificado digital FNMT.NEO. Per                                                    | sonas Físicas                                                                                                    |
| Apoderamientos. Acre                                                     | editación Certificado digital FNMT.NEO. Per                                                    | sonas Jurídicas                                                                                                    |
| Certificados Tribut                                                      | arios (no certificados digitales) 🔋                                                            | -                                                                                                    |
| Recaudación ?                                                            |                                                                                                |                                                                                                    |
| Módulos ?                                                                |                                                                                                |                                                                                                    |
| Recursos 2                                                               |                                                                                                |                                                                                                    |
| Sanciones y Recar                                                        | gos 🔋                                                                                          |                                                                                                    |
| Otros Servicios                                                          | 2                                                                                              |                                                                                                    |
|                                                                          |                                                                                                |                                                                                                    |

# Podemos escoger una oficina cercana a un determinado código postal e incluso un día determinado y una franja horaria.

| Gestiór                              | n de cita                                                                      | a previa    |                |              |                  |                        |                         |                  |         |                |                     |             |
|--------------------------------------|--------------------------------------------------------------------------------|-------------|----------------|--------------|------------------|------------------------|-------------------------|------------------|---------|----------------|---------------------|-------------|
| 105910                               | 30J - AL                                                                       | .onso v     | ILLAZON        | VALEN        | ITIN LUIS        |                        |                         |                  |         |                |                     |             |
| 1.Identif                            | ficación                                                                       | 2.Selecc    | ión Procedii   | miento       | 3.Selección Zo   | na 4.Selección Oficina | 5.Selección Fe          | echa 6.Selección | Horario | 7.Confirmación |                     |             |
| Proced                               | imiento -                                                                      |             |                |              |                  |                        |                         |                  |         |                |                     |             |
| Apode                                | eramiento                                                                      | s. Acredita | ción Certific  | ado digit    | al FNMT.NEO. F   | ersonas Físicas        |                         |                  |         |                |                     |             |
| Servici                              | 0                                                                              |             |                |              |                  |                        |                         |                  |         |                |                     |             |
| Gestio                               | ones de p                                                                      | ersonas fís | icas relativa  | as a:        |                  |                        |                         |                  |         |                |                     |             |
| -Apod                                | eramiento                                                                      | os para rec | ibir certifica | ciones el    | ectrónicas.      |                        |                         |                  |         |                |                     |             |
| -Identi                              | ificación p                                                                    | para poder  | descargar e    | el certifica | ado de FNMT y C  | l@ve.                  |                         |                  |         |                |                     |             |
| -Notifi                              | caciones                                                                       | electrónica | is obligatoria | as           |                  |                        |                         |                  |         |                |                     |             |
|                                      | de presta                                                                      | CIÓN        | Delegacion     | do lo Ag     | onoia Tributaria | la Asturias Oviada     |                         |                  |         |                | Leyenda             | · -         |
| Domic                                | a. 53<br>;ilio:                                                                | 5000        | Cl 19 de Ju    | lio, 2       |                  | ie Astunas-Ovieuo      |                         |                  |         | <b>1</b>       | No permit           | lao libroo  |
|                                      |                                                                                |             | 33002 Ovie     | edo (Astu    | rias)            |                        |                         |                  |         |                | Día no die          | nonible     |
|                                      |                                                                                |             |                |              |                  |                        |                         |                  |         |                | Festivo             | pomble      |
|                                      |                                                                                |             |                |              |                  |                        |                         |                  |         |                | 1 Courto            |             |
| Agenda                               | a de pres                                                                      | tación del  | servicio –     |              |                  |                        |                         |                  |         |                | Preferencia horaria |             |
| Hasta el viernes, 5 de junio de 2015 |                                                                                |             |                |              |                  | En horario             | $\sim$                  |                  |         |                |                     |             |
| Horari                               | Horarios disponibles en el mes de mayo de 2015:                                |             |                |              |                  |                        | *                       |                  |         |                |                     |             |
| Lune                                 | Lunes, Martes, Miércoles, Jueves y Viernes: Entre las 09:00 y las 13:50 horas. |             |                |              |                  |                        | horario Filtrar horario |                  |         |                |                     |             |
| 0-1                                  |                                                                                |             |                |              |                  |                        |                         |                  |         |                |                     |             |
| Selecci                              | ione tech                                                                      | a ———       |                |              |                  |                        |                         |                  |         |                |                     |             |
|                                      |                                                                                |             |                |              |                  |                        | Ма                      | ayo de 2015      |         |                | Me                  | s Siguiente |
|                                      |                                                                                | Lunes       |                |              | Martes           | Miércoles              |                         | Jueves           |         | Viernes        | Sábado              | Domingo     |
|                                      |                                                                                |             |                |              |                  |                        |                         |                  |         | 1              | 2                   | 3           |
|                                      |                                                                                | 4           |                |              | 5                | 6                      |                         | 0 7              |         | 08             | 9                   | 10          |
|                                      |                                                                                | 0 11        |                |              | 0 12             | 0 13                   |                         | O 14             |         | O 15           | 16                  | 17          |
|                                      |                                                                                | 0 18        |                |              | 0 19             | 0 20                   |                         | 0 21             |         | O 22           | 23                  | 24          |

0 28

0 29

30

31

0 27

26

0 25

| Gestión de cita previa                    |                                                                                                    |
|-------------------------------------------|----------------------------------------------------------------------------------------------------|
| 10591030.L- ALONSO VILLAZON               |                                                                                                    |
| 1 Identificación 2 Selección Procedu      | mianto 3 Selección Zona // Selección Oficina 5 Selección Escha 6 Selección Horario 7 Confirmación                                      |
|                                           |                                                                                                    |
|                                           |                                                                                                    |
|                                           | Cita previa correctamente concertada                                                                                                   |
|                                           |                                                                                                    |
| Procedimiento                             |                                                                                                    |
| Apoderamientos. Acreditación Certific     | ado digital FNMT.NEO. Personas Físicas                                                                                                 |
| Servicio                                  |                                                                                                    |
| Gestiones de personas físicas relativa    | as a:                                                                                                    |
| -Apoderamientos para recibir certifica    | ciones electrónicas.                                                                                                    |
| -Identificación para poder descargar e    | el certificado de FNMT y Cl@ve.                                                                                                    |
| -Notificaciones electrónicas obligatoria  | as                                                                                                    |
| Lugar de prestación                       |                                                                                                    |
| Oficina: 33600                            | Delegacion de la Agencia Tributaria de Asturias-Oviedo                                                                                 |
| Domicilio:                                | CI 19 de Julio, 2<br>33002 Oviedo (Asturias)                                                                                           |
| Datos de la cita concertada               |                                                                                                    |
|                                           |                                                                                                    |
| Cita concertada para el <b>Jueves</b> , / | de Mayo de 2015 a las 10:30                                                                                                    |
| Cuando acuda a su cita identifíquese      | con el NIF en el dispensador de turnos. Obtendrá un tique con un código con el que será llamado a través de las pantallas de citación. |
| Documentos a aportar el día de la cit     | a ————                                                                                                    |
| Autorización firmada por otros declara    | antes, miembros de la unidad familiar o terceros, para realizar los trámites en su nombre (modelo de representación disponible en www  |
| Comunicación de la Cite Comunicada        |                                                                                                    |
| Comunicación de la Cita Concertada        |                                                                                                    |
|                                           | Si lo desea, podemos enviarle un SMS, o un e-Mail, con los datos de su Cita concertada.                                                |
|                                           |                                                                                                    |
|                                           | Enviar un SMS Enviar un e-Mail                                                                                                    |
|                                           |                                                                                                    |

# <mark>UNA VEZ PERSONADOS EN HACIENDA CON EL CÓDIGO DE SOLICITUD DE LA FNMT Y EL DNI</mark> YA SE PUEDE "BAJAR" EL CERTIFICADO. ESTE ES EL MENSAJE QUE NOS LLEGA

Estimado/a Sr/a ALONSO:

En relación al Certificado FNMT de Persona Física que ha solicitado, le informamos que ya puede proceder a descargarlo e instalarlo.

Para ello deberá introducir su Código de Solicitud **545678481**, primer apellido y nº de DNI - NIF - NIE en el siguiente enlace:

### Descarga de su certificado de Persona Física

Recuerde que en caso de haber solicitado un certificado software, la instalación del mismo deberá llevarla a cabo en el mismo equipo en el que realizó la solicitud. Si generó su petición en tarjeta criptográfica, antes de realizar la descarga, confirme que dicha tarjeta está lista para ser usada.

Así mismo le recordamos que con la emisión de su nuevo certificado FNMT de Persona Física, el solicitante autoriza a la FNMT-RCM a revocar y dejar sin efecto cualquier certificado de este mismo tipo que la FNMT-RCM le haya emitido con carácter previo e idénticos nombre, apellidos y NIF/NIE.

Agradecemos sinceramente su interés por nuestros certificados.

Atentamente,

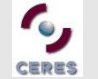

Departamento CERES Fábrica Nacional de Moneda y Timbre - Real Casa de la Moneda www.cert.fnmt.es

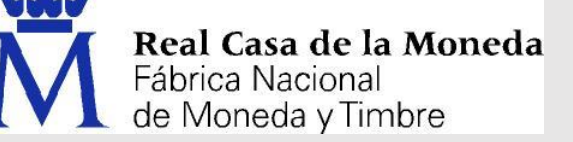

# CON EL ENLACE SE LLEGA DIRECTAMENTE A ESTA PANTALLA:

| Persona Física                  | Descargar Certificado (paso 4)                    |                                       |  |  |  |
|---------------------------------|---------------------------------------------------|---------------------------------------|--|--|--|
| Obtener Certificado Software    | Para descargar el certificado debe usar el mismo  | ordenador, el mismo navegador y el mi |  |  |  |
| Consideraciones Previas         | introducir los datos requeridos exactamente tal y | como los introdujo entonces.          |  |  |  |
| Solicitar Certificado           |                                                   |                                       |  |  |  |
|                                 | DESCARGAR CERTIFICADO FNMT DE PERSO               | ONA FÍSICA                            |  |  |  |
| Acreditar Identidad             | Para descargar e instalar su certificado introdu  | zca la siguiente información:         |  |  |  |
| Descargar Certificado           |                                                   |                                       |  |  |  |
|                                 | Nº DEL DOCUMENTO DE IDENTIFICACIÓN                | 10591030J                             |  |  |  |
| Copia de Seguridad              |                                                   |                                       |  |  |  |
|                                 | PRIMER APELLIDO                                   | ALONSO                                |  |  |  |
| Obtener Certificado con Android |                                                   |                                       |  |  |  |
|                                 | CÓDIGO DE SOLICITUD                               | 545678481 ×                           |  |  |  |
| Obtener Certificado con DNIe    |                                                   |                                       |  |  |  |
| Verificar estado                | Pulse aquí para consultar y aceptar las condici   | ones de uso del certificado           |  |  |  |
| Renovar                         | Descargar condiciones Descargar Certifica         | do                                    |  |  |  |

### MUESTRA UNA ADVERTENCIA PREVIA Y MENSAJE DE CERTIFICADO INSTALADO AL FINAL

| Mensaje de página web                                                                                                    |                                            |
|----------------------------------------------------------------------------------------------------|--------------------------------------------|
| A continuación se va a proceder a instalar su certificado, momento a                                                                                                    |                                            |
| partir del cual adquirirá la condición de Titular. Este hecho, así como la aceptación de las condiciones de uso quedará registrada en nuestros sistemas con la referencia:<br>GSvuiYIMLpHS3ghzHOnPDJ6NJpAulQm6S+BmLBdobWs= | Su certificado ha sido instalado con éxito |
| Aceptar                                                                                                    | Aceptar                                    |

En este momento el certificado digital ya está instalado en nuestro equipo.

# Descargar Certificado (paso 4)

Para descargar el certificado debe usar el mismo ordenador, el mismo navegador y el mismo usuario con el que realizó la Solicitud e introducir los datos requeridos exactamente tal y como los introdujo entonces.

## DESCARGAR CERTIFICADO FNMT DE PERSONA FÍSICA

Puede comprobar si su certificado ha sido instalado con éxito accediendo al contenedor de certificados personales de su

navegador. Para lo cual, abra Internet Explorer -> Herramientas -> Opciones de Internet -> Contenido -> Certificados

Si se ha producido algún error en la instalación, vuelva a la página anterior e inténtelo de nuevo.

Con su certificado podrá identificarse frente a otros servidores de la Administración Pública o empresas privadas e intercambiar información de forma segura. Como titular de este certificado debe leer atentamente la Declaración de Prácticas de Certificación en la que se detallan las condiciones bajo las cuales se prestan los servicios de certificación.

🔁 Declaración General de Prácticas de Certificación (DPCs) 🗩

🔁 Política y Prácticas de Certificación particulares para la AC FNMT Usuarios 🗵

**IMPORTANTE:** Recomendamos a todos los usuarios, que hagan una COPIA DE SEGURIDAD de su certificado en un dispositivo de almacenamiento externo: memoria USB, CD-ROM, tarjeta o USB criptográficos. <u>Consultar instrucciones</u> Si está interesado en adquirir una tarjeta/USB criptográfico de la FNMT visite nuestra <u>TIENDA VIRTUAL</u>

# COMPROBAMOS QUE EL CERTIFICADO ESTÁ INSTALADO EN EXPLORER

En Explorer: Herramientas  $\rightarrow$  Opciones de Internet  $\rightarrow$  Contenido  $\rightarrow$  Certificados

| 👌 - 🔊 | Ŧ           | - 🖶                              | *                        | Página 🔻                       | Seg              | uridad 🔻             | Herra | imientas 🔻  |
|-------|-------------|----------------------------------|--------------------------|--------------------------------|------------------|----------------------|-------|-------------|
|       | 2<br>1<br>1 | Solucion<br>Volver a             | nar pı<br>abrir          | roblemas<br>última s           | de co<br>esión o | nexión<br>le explora | ación |             |
|       |             | Bloquea<br>Ver desc              | idor d<br>arga           | le elemer<br>s                 | ntos er          | nergente             | 5     | ►<br>Ctrl+J |
|       |             | Configu                          | iració                   | n de Vist                      | entos<br>a de co | ompatibil            | idad  | F11         |
|       |             | Pantalla<br>Barras d<br>Barras d | e her<br>el exp          | pleta<br>ramienta<br>plorador  | s                |                      |       | F11<br>•    |
|       | <►>         | Herram                           | ientas                   | s de desa                      | rrollo F         | 12                   |       |             |
|       |             | Sitios su                        | igerid                   | los                            |                  |                      |       |             |
|       |             | Skype fo<br>OneNot               | or Bus<br>e Lini<br>Onel | siness Cli<br>ked Note<br>Note | ck to C<br>s     | all                  |       |             |
|       |             | Opcion                           | es de                    | Internet                       |                  |                      |       |             |
| L     | -           |                                  | -                        |                                | -                |                      |       |             |

| Opciones de Internet ? ×                                                                                                    | D - C 🛱 Descargar Certificado - ENMT 🖉 Nueva pestaña                                                                                                    |
|----------------------------------------------------------------------------------------------------|----------------------------------------------------------------------------------------------------|
| Conexiones Programas Opciones avanzadas                                                                                                    | Certificados                                                                                                    |
| General Seguridad Privacidad Contenido Certificados                                                                                                    | Propósito planteado: <todos></todos>                                                                                                    |
| Use certificados para las conexiones cifradas y para fines de identificación.                                                                                                    | Emitido para Emitido por Eecha de Nombre descriptivo                                                                                                    |
| Borrar estado SSL Certificados Editores                                                                                                    | ALONSO VILLAZON         AC FNMT Usuarios         07/05/2019 <ininguno>           ENTIDAD COAATA         FNMT Clase 2 CA         28/05/2016         <ininguno></ininguno></ininguno> |
| Autocompletar almacena lo escrito en<br>páginas web para intentar anticiparse a<br>lo que escribe y sugerir posibles<br>coincidencias.                                            | ENTIDAD COL OF D FNMT Clase 2 CA 11/03/2016 <ninguno></ninguno>                                                                                                    |
| Fuentes y Web Slices Las fuentes y las Web Slices Configuración proporcionan contenido actualizado de sitios web, el cual puede leerse en Internet Explorer y en otros programas. |                                                                                                    |
|                                                                                                    | Importar         Exportar         Quitar         Opciones avanzadas           Propósitos planteados del certificado         Importar         Opciones avanzadas         Importar    |
|                                                                                                    | Correo seguro, Autenticación del diente, Cualquier propósito<br>Ver                                                                                                    |
|                                                                                                    | Cerrar                                                                                                    |
|                                                                                                    |                                                                                                    |
| Aceptar Cancelar Aplicar                                                                                                    |                                                                                                    |

# COPIA DE SEGURIDAD DEL CERTIFICADO YA INSTALADO

Al igual que antes, en Explorer:

Herramientas  $\rightarrow$  Opciones de Internet  $\rightarrow$  Contenido  $\rightarrow$  Certificados

- Seleccionamos el certificado del que se desea hacer copia de seguridad y pulsamos el botón **Exportar** que arranca un asistente.

|                       |             |                                                                 | Certificad                   | los           |                         | >     |
|-----------------------|-------------|-----------------------------------------------------------------|------------------------------|---------------|-------------------------|-------|
| Propósito p           | lanteado:   | <tod< td=""><td>los&gt;</td><td></td><td></td><td>~</td></tod<> | los>                         |               |                         | ~     |
| Personal              | Otras pers  | onas                                                            | Entidades de certificació    | n intermedias | Entidades de certificac | j • • |
| Emitido               | para        |                                                                 | Emitido por                  | Fecha de      | Nombre descriptivo      |       |
| ALC                   | NSO VILLAZ  | ON                                                              | AC FNMT Usuarios             | 07/05/2019    | <ninguno></ninguno>     |       |
| ENT                   | IDAD COAA   | TA                                                              | FNMT Clase 2 CA              | 28/05/2016    | <ninguno></ninguno>     |       |
| ENT                   | IDAD COL C  | )F D                                                            | FNMT Clase 2 CA              | 11/03/2016    | <ninguno></ninguno>     |       |
| ENT                   | IDAD FUND   | ACI                                                             | FNMT Clase 2 CA              | 14/03/2016    | <ninguno></ninguno>     |       |
|                       |             |                                                                 |                              |               |                         |       |
| Importar<br>Propósito | Exp         | ortar<br>s del ce                                               | . Quitar                     |               | Opciones avanzad        | das   |
| Corros                | Autor       | فتحجز                                                           | n del diente. Cuelquier pr   |               |                         |       |
| Correo se             | guro, Auter | lucació                                                         | in dei cliente, Cualquier pr | oposito       | Ver                     |       |

### 📀 🍠 Asistente para exportar certificados

Exportar la clave privada Puede elegir la exportación de la clave privada con el certificado.

Las daves privadas se protegen con contraseñas. Si desea exportar la dave privada con el certificado, debe escribir una contraseña en una página posterior.

¿Desea exportar la clave privada con el certificado?

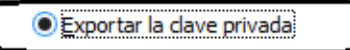

No exportar la clave privada

📀 🍠 Asistente para exportar certificados

#### Formato de archivo de exportación

Los certificados pueden ser exportados en diversos formatos de archivo.

Seleccione el formato que desea usar:

DER binario codificado X.509 (.CER)

X.509 codificado base 64 (.CER)

Estándar de sintaxis de cifrado de mensajes: certificados PKCS #7 (.P7B)
 Incluir todos los certificados en la ruta de certificación (si es posible)

Intercambio de información personal: PKCS #12 (.PFX)

✓ Incluir todos los certificados en la ruta de certificación (si es posible)

Eliminar la clave privada si la exportación es correcta

Exportar todas las propiedades extendidas

Almacén de certificados en serie de Microsoft (.SST)

Escogemos la opción **Exportar la clave privada** pues estamos haciendo una copia de seguridad

Dejamos el resto de parámetros por defecto

#### 

#### Seguridad

Para preservar la seguridad, debe proteger la clave privada en una entidad de seguridad o con una contraseña.

| Grupo o nombres de usuario (recomendado) |         |          |
|------------------------------------------|---------|----------|
|                                          | Agregar |          |
|                                          | Quitar  |          |
|                                          |         |          |
|                                          |         |          |
|                                          |         | [        |
| ✔ Contraseña:                            |         | Protegem |
| •••••                                    |         | с        |
| Confirmar contraseña:                    |         |          |
| •••••                                    |         |          |

#### 📀 🍠 Asistente para exportar certificados

Archivo que se va a exportar

Especifique el nombre del archivo que desea exportar

#### Nombre de archivo:

C:\Users\VALENTIN\Pocuments\Pocumentos\Certificados Telematic Examinar...

Protegemos la copia con una contraseña. MUY IMPORTANTE NO OLVIDARLA

Indicamos una carpeta y un nombre para el fichero a exportar Y finalizamos el asistente. Genera un fichero de extensión .pfx que ya podemos guardar a buen recaudo.

| Nombre                         | Fecha de modificac | Tipo               | Tamaño |
|--------------------------------|--------------------|--------------------|--------|
| SCERTIFICADO_FNMT_VALENTIN.pfx | 15/05/2015 13:00   | Personal Informati | 7 KB   |

# INSTALAR EL CERTIFICADO EN OTRO ORDENADOR (CON EXPLORER)

Aunque para descargar e instalar el certificado de la FNMT debe emplearse el mismo ordenador desde el que se realizó la solicitud, una vez obtenido puede llevarse a otros equipos. Con el fichero exportado en el punto anterior y nuevamente desde

Herramientas  $\rightarrow$  Opciones de Internet  $\rightarrow$  Contenido  $\rightarrow$  Certificados

simplemente escogeremos en el navegador la opción "Importar" y seguiremos el asistente. Debemos saber la contraseña empleada en el momento de la exportación.

|                      |              |                                                                | Certificad                | dos              |                            | × |
|----------------------|--------------|----------------------------------------------------------------|---------------------------|------------------|----------------------------|---|
| P <u>r</u> opósito p | lanteado:    | <tod< td=""><td>os&gt;</td><td></td><td></td><td>~</td></tod<> | os>                       |                  |                            | ~ |
| Personal             | Otras pers   | onas                                                           | Entidades de certificació | ón intermedias E | Entidades de certificaci   | F |
| Emitido              | para         |                                                                | Emitido por               | Fecha de         | Nombre descriptivo         |   |
| ALC                  | NSO VILLAZ   | ON                                                             | AC FNMT Usuarios          | 07/05/2019       | <ninguno></ninguno>        |   |
| ENT                  | IDAD COAA    | TA                                                             | FNMT Clase 2 CA           | 28/05/2016       | <ninguno></ninguno>        |   |
| ENT                  | IDAD COL O   | F D                                                            | FNMT Clase 2 CA           | 11/03/2016       | <ninguno></ninguno>        |   |
| ENT                  | IDAD FUND    | ACI                                                            | FNMT Clase 2 CA           | 14/03/2016       | <ninguno></ninguno>        |   |
|                      |              |                                                                |                           |                  |                            |   |
| Importar             | <u>E</u> xpo | ortar                                                          | Quitar                    |                  | Opciones <u>a</u> vanzadas |   |
| Propósito            | s planteados | s del ce                                                       | rtificado                 |                  |                            |   |
| Correo se            | Auten        | ticació                                                        | n del diente. Cualquier n | ropósito         |                            |   |
| Correo se            | .garo, Auten | incaciói                                                       | n der dierne, edaiquier p | , oposito        | Ver                        |   |
|                      |              |                                                                |                           |                  | <u>C</u> errar             |   |

### IMPORTAR EL CERTIFICADO EN GOOGLE CHROME

Enlace a las instrucciones de la Agencia que, por cierto, son muy claras:

https://www2.agenciatributaria.gob.es/soporteaeat/A3Cknowledge.nsf/LecturaContribuyentesId/03102011104412?OpenDocument

Se entra en la configuración de Google Chrome haciendo click en: 🚄

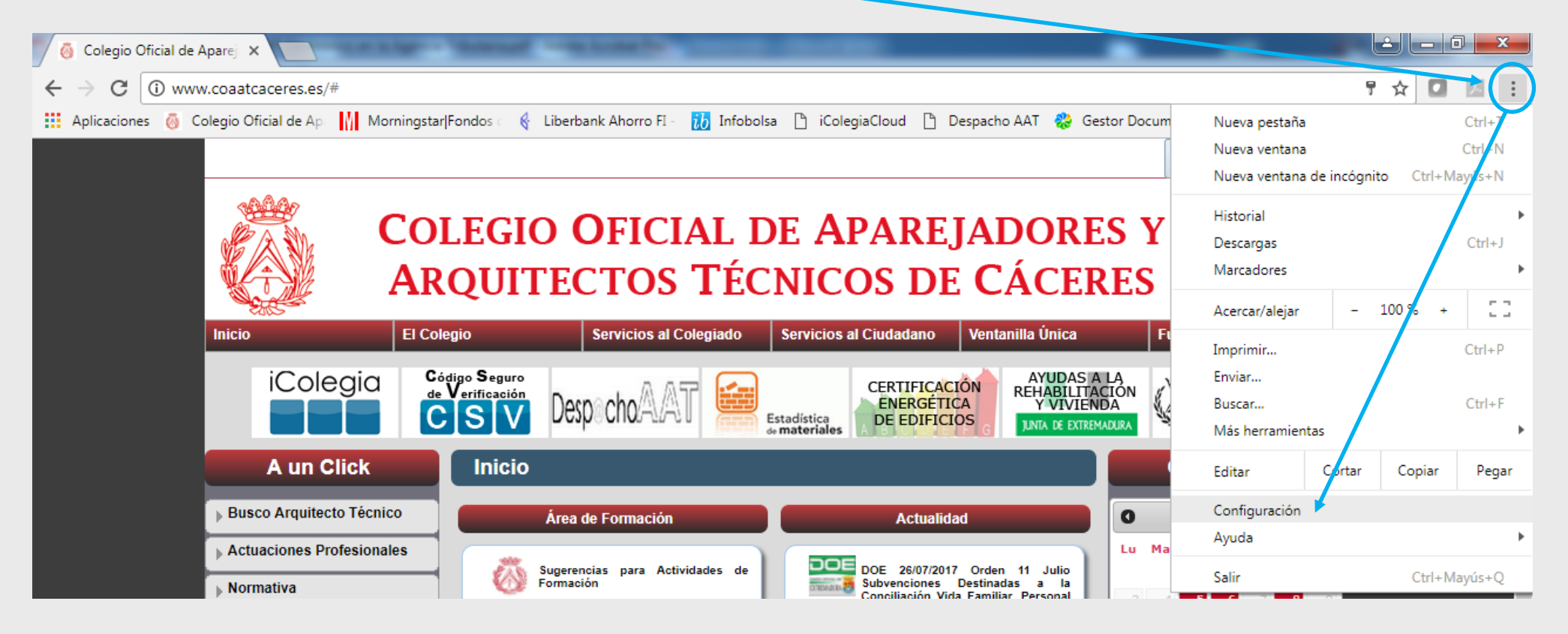

# Abajo del todo nos propone "Mostrar opciones avanzadas"

HTTPS/SSL

Administrar certificados...

|    | <ul> <li>Dejar que cualquier pueda añadir a una persona a Chrome</li> </ul>                                            |
|----|----------------------------------------------------------------------------------------------------|
|    | Añadir persona Editar Eliminar Importar marcadores y configuración                                                     |
| Na | vegador predeterminado                                                                                                 |
|    | Establecer Google Chrome como navegador predeterminado                                                                 |
|    | Establecer Google Chrome como navegador predeterminado<br>Google Chrome no es actualmente tu navegador predeterminado. |

Buscamos las opciones HTTPS/SSL (Hypertext Transfer Protocol Secure/Secure Sockets Layer) Protocolos seguros de conexión de red.

|                       |                                                                 | Certifica                                                                   | ados                                                 |                                                                                                    |
|-----------------------|-----------------------------------------------------------------|-----------------------------------------------------------------------------|------------------------------------------------------|----------------------------------------------------------------------------------------------------|
| P <u>r</u> opósito pl | anteado: <t< th=""><th>odos&gt;</th><th></th><th></th></t<>     | odos>                                                                       |                                                      |                                                                                                    |
| Personal              | Otras personas                                                  | Entidades de certificad                                                     | ción intermedias                                     | Entidades de certificaci                                                                                                    |
| Emitido               | para                                                            | Emitido por                                                                 | Fecha de                                             | . Nombre descriptivo                                                                                                    |
|                       | NSO VILLAZON.<br>IDAD COAATA<br>IDAD COL OF D.<br>IDAD FUNDACI. | AC FNMT Usuarios<br>. FNMT Clase 2 CA<br>FNMT Clase 2 CA<br>FNMT Clase 2 CA | 07/05/2019<br>28/05/2016<br>11/03/2016<br>14/03/2016 | <ul> <li><ninguno></ninguno></li> <li><ninguno></ninguno></li> <li><ninguno></ninguno></li> <li><ninguno></ninguno></li> <li><ninguno></ninguno></li> </ul> |
| Importar.             |                                                                 | r <u>Q</u> uitar                                                            |                                                      | Opciones <u>a</u> vanzadas                                                                                                    |
| Propositos            | s planteados del                                                |                                                                             |                                                      | Ver                                                                                                    |
|                       |                                                                 |                                                                             |                                                      | <u>C</u> errar                                                                                                    |

Pues bien, si todo ha funcionado en Explorer deberíamos tener instalado también el certificado en Chrome. Y para importar o exportar el certificado el procedimiento es idéntico.

Si empleamos el navegador Mozilla–Firefox es preciso importar los certificados uno a uno. Este navegador NO COMPARTE EL ALMACEN DE CERTIFICADOS con Explorer/Chrome. Pero el procedimiento a seguir es idéntico:

Herramientas → Opciones → Avanzado, pestaña Cifrado o Certificados (según versión) y se selecciona Importar.

Nuevamente las instrucciones en la web de la Agencia son muy claras

<u>https://www.sede.fnmt.gob.es/preguntas-frecuentes/exp-imp-y-elim-de-certificados/-</u> /asset\_publisher/EwGOMAWPq4DV/content/1398-%C2%BFcomo-puedo-importar-mi-certificado-con-mozilla-firefox-;jsessionid=1533E815D1D0F2EB44D448DEC52E8652.nodo1

## JAVA

Java, Máquina virtual de Java, entorno Java,..... Muchas de las funcionalidades de la web de la agencia tributaria emplean este entorno de programación por lo que los navegadores necesitan tener instalado este software para funcionar correctamente.

Es gratuito y se puede "bajar" desde <u>http://www.java.com/es/</u>. En la web de la agencia hay mucha información sobre los problemas que pueden surgir si no tenemos la versión adecuada. En este enlace podemos descargar la última versión de java

https://www2.agenciatributaria.gob.es/soporteaeat/A3Cknowledge.nsf/vwPreguntasLecturaContribuyentes/F34DB18EB82B1049C125 79ED00631D20?OpenDocument

En esta otr a explica cómo comprobar que tenemos instalado correctamente Java

https://www2.agenciatributaria.gob.es/soporteaeat/A3Cknowledge.nsf/LecturaContribuyentesId/18112010140743?OpenDocument